# Manuál pro práci s elektronickou ŽK

**1.Přihlášení a zapomenuté heslo** – po zpracování a zadání Vašich emailových adres Vám byl doručen email s heslem pro první přihlášení. Přejděte na následující stránku: **zshamry.edupage.org** 

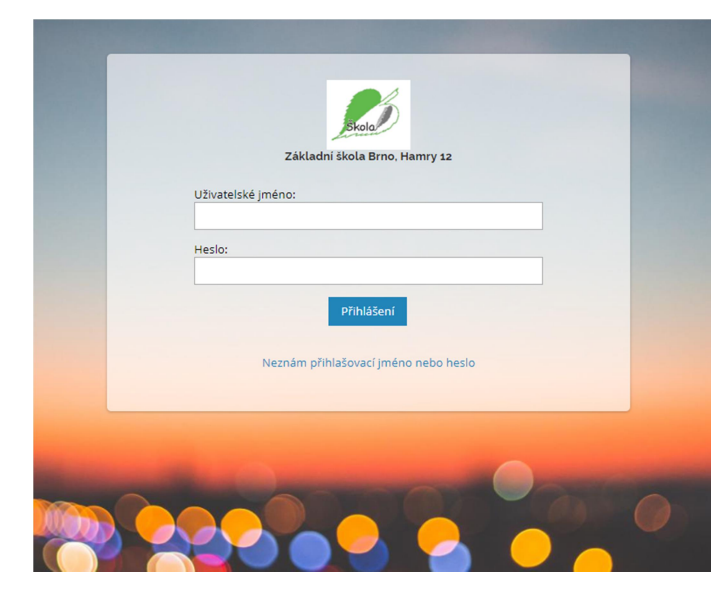

Uživatelské jméno = Vámi zadaná emailová adresa Heslo = přišlo Vám do Vaší emailové schránky z adresy **aSc Edupage Mail <mail@edupage.org>** Pokud byste někdy heslo zapomněli, stačí kliknout pod tlačítkem přihlášení na "Neznám přihlašovací jméno nebo heslo". Po vyplnění Vaší emailové adresy Vám přijde nový email s heslem.

#### 2. Změna hesla a přepínání mezi více dětmi

Po kliknutí v pravém horním rohu stránky na Vaše jméno se otevře nabídka, kde se jednak můžete přepínat mezi Vašimi dětmi, máte-li jich u nás ve škole více, a kde můžete změnit i své heslo – možnost *Můj profil* a na následné stránce *Změnit heslo* (jednou zadáte to staré původní a dvakrát nové heslo).

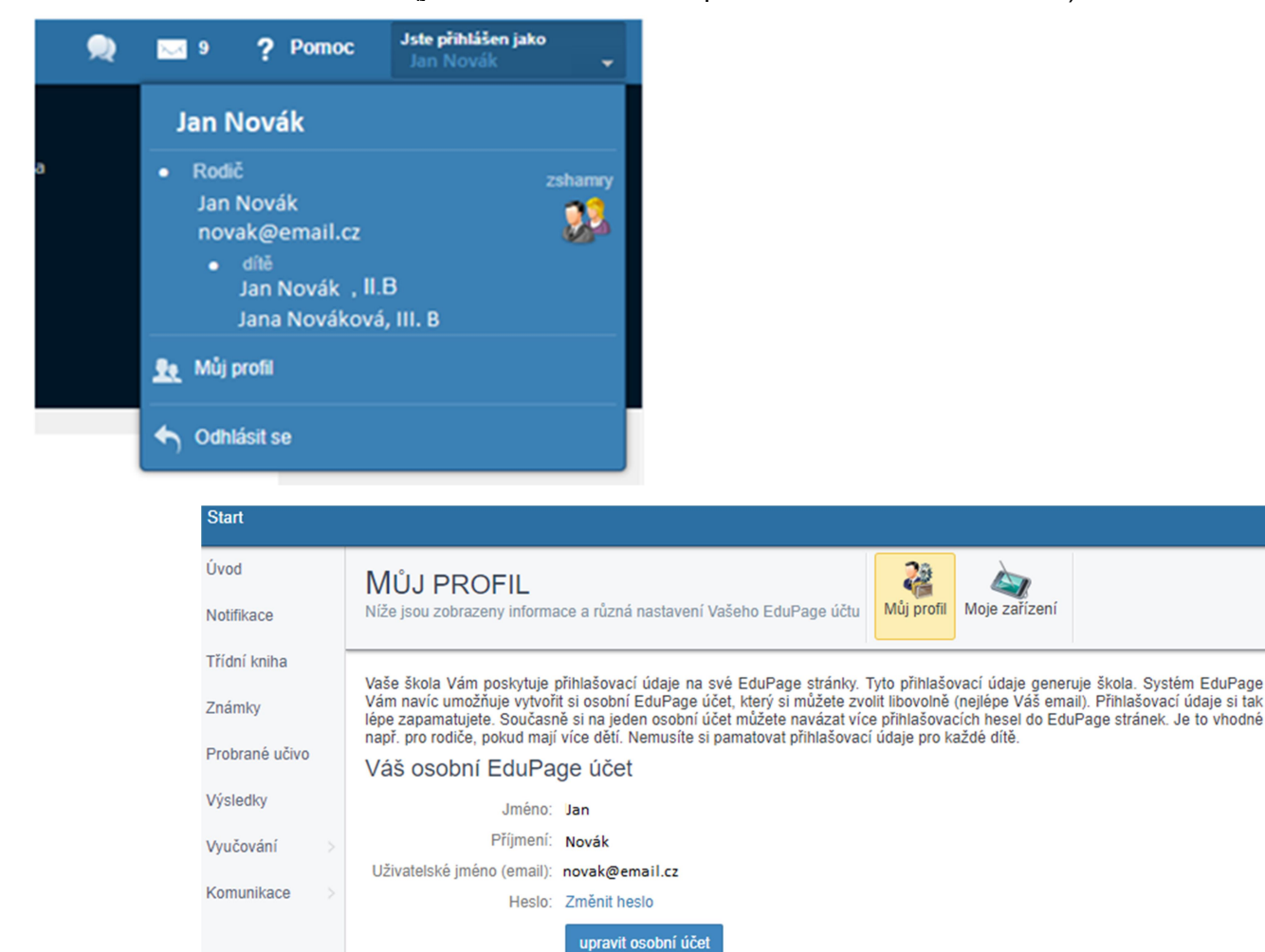

Váš školní EduPage účet

zshamry.edupage.org (Aktivní)

O změnu údajů ve Vašem školním účtu požádejte prosím svého administrátora.

#### 3. Hlavní nabídka

Kliknutím v levém horním rohu na možnost Úvod se Vám zobrazí hlavní přehledná nabídka:

| ≡ Start                         |                                                                                                    |                           |                             |                      |                              |  |  |
|---------------------------------|----------------------------------------------------------------------------------------------------|---------------------------|-----------------------------|----------------------|------------------------------|--|--|
| 🛨 Úvod                          | 📩 Rozvrh dnes 12.09.                                                                                                    |                           |                             |                      |                              |  |  |
| 🔀 Notifikace                    | 1<br>Či                                                                                                    | 2<br>M                    | 3<br><b>Prv</b>             | 4<br>Či              | () 2. hodina<br><b>13:23</b> |  |  |
| Třídní kniha                    | <b>2.B</b><br>8:00 - 8:45                                                                                                    | <b>2.B</b><br>8:55 - 9:40 | <b>2.B</b><br>10:00 - 10:45 | 2.B<br>10:55 - 11:40 |                              |  |  |
| Známky                          |                                                                                                    |                           |                             |                      |                              |  |  |
| Probrané učivo                  | zadejte, co chcete přidat                                                                                                    |                           |                             |                      |                              |  |  |
| Výsledky                        |                                                                                                    |                           |                             |                      |                              |  |  |
| 🜉 Vyučování ><br>🎭 Komunikace > | Zprávy<br>Na stránku byl nahrán nový rozvrh.<br>Událost · LA I.B. III.A. III.B. III.A. III.B. IV.A. IV.B. IX.A. V.A. V.B. VI.A. VIII.A. VIII.A. • pondělí 03.09.2018 · Hodina: 2 · 8<br>Událost · LA I.B. III.A. III.B. III.A. III.B. IV.A. IV.B. IX.A. V.A. V.B. VI.A. VII.A. • pondělí 03.09.2018 · Hodina: 1 |                           |                             |                      |                              |  |  |
|                                 | Udålost - II.A. II.B. III.A. II<br>Udålost - II.A. II.B. III.A. II                                                                                                    | $(\mathbb{A}^*)$          | Známky                      |                      |                              |  |  |
|                                 | Probrané učivo                                                                                                    |                           | Úlohy                       | 000                  | Výsledky                     |  |  |
|                                 | Rozvrh<br>Čj. M. Prv. Čj                                                                                                    | £                         | Suplování                   |                      | Moje docházka                |  |  |
| Nebo může                       | ete použít nabídku 🕄                                                                                                    | Start                     |                             | i                    |                              |  |  |

⊟ Start ★ Úvod Oblíbené kroky OZNÁMENÍ 🔀 Notifikace Rozvrh & Suplování 😑 Třídní kniha Známky a výsledky 🔞 Známky Docházka KOMUNIKACE Probrané učivo Plány a přípravy Výsledky Odhlásit objednávku stravy R R Domácí úlohy, zkoušení a testy 💼 Vyučování Komunikace Třídní kniha 👰 Komunikace ക് Mobilní aplikace Známky

## 4. Známky a další hodnocení

| Z nabídky vyberete odkaz <b>Známky</b> . Po kliknutí na panel se zobrazí podrobnosti: |                                                                                           |                                        |             |            |              |                         |                               |                      |  |  |  |
|---------------------------------------------------------------------------------------|-------------------------------------------------------------------------------------------|----------------------------------------|-------------|------------|--------------|-------------------------|-------------------------------|----------------------|--|--|--|
| ≡ Start                                                                               |                                                                                           |                                        |             |            |              |                         |                               |                      |  |  |  |
| 🛨 Úvod                                                                                | PŘEHLED KLASIFIKACE TABULKA                                                               | PODLE DATA                             | OZNÁMEN     | IÍ, POZNÁN | IKY, POCHVAL | Y KOMPETENCE            | GRAFICKÉ ZNÁZORNĚNÍ HODNOCENÍ | GRAF VÝKONNOSTI ŽÁKA |  |  |  |
| Notifikace                                                                            | Známky žáka                                                                               |                                        |             |            |              |                         |                               |                      |  |  |  |
| Třídní kniha                                                                          | Jan Novák, II.B                                                                           |                                        |             |            |              |                         |                               |                      |  |  |  |
| 🔊 Známky                                                                              | období:                                                                                   |                                        |             |            |              | A Destroy               |                               |                      |  |  |  |
| Probrané učivo                                                                        | 1. pololeti 🔻 🗘 👻                                                                         |                                        |             |            |              |                         | at znamky                     |                      |  |  |  |
| Výsledky                                                                              | Předmět                                                                                   | Známky                                 | Průměr      | Čtvrtletí  | Vysvědčení   | Oznámení, poznámky, poc | chvaly                        |                      |  |  |  |
| 💼 Vyučování 🛛 🗧                                                                       | Anglický jazyk nepovinný                                                                  | žádné známky                           |             |            |              |                         |                               |                      |  |  |  |
| ዷ Komunikace >                                                                        | Chování                                                                                   | žádné známky                           |             |            |              |                         |                               |                      |  |  |  |
|                                                                                       | 1 - takto zvýrazněné známky jsou nové (př<br>čas posledního podpisu známek: známky jste z | byly od Vašeho mir<br>atím nepodepsali | nulého zápi | su známek) | ).           |                         |                               |                      |  |  |  |

Po kliknutí na předmět či konkrétní známku se zobrazí podrobnosti. Vaši informovanost o známkách potvrdíte tlačítkem **Podepsat známky.** Ve sloupečku poznámky se objevují zadané oznámení, poznámky, pochvaly. Po kliknutí na symbol poznámky se zobrazí podrobnosti.

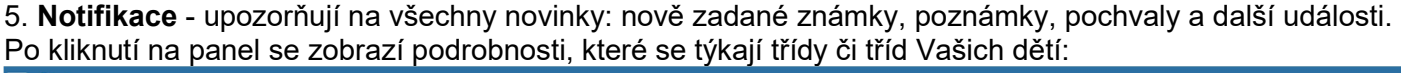

| ≡ Start                                                                     |                                                                |                                                                                                    |                                                  |
|-----------------------------------------------------------------------------|----------------------------------------------------------------|----------------------------------------------------------------------------------------------------|--------------------------------------------------|
| 🛨 Úvod                                                                      |                                                                | Q hledaný text                                                                                                    | ✓ ZOBRAZIT VYŘÍZENÉ                              |
| Notifikace Třídní kniha Známky Probrané učivo Nýšledky Výsledky Vyučování > | Všechny zprávy<br>Písemky / zkoušení a úlohy<br>Odučené hodiny | <b>Všechny zprávy</b><br>Zkontrolujte, co je nové a jaké máte úlohy                                                                                                    |                                                  |
| ዿ Komunikace >                                                              | <ul> <li>Odpovedi</li> <li>Důležité</li> </ul>                 | 36. týden<br>Září 03 - 09<br>Pondělí 03.09.                                                                                                    |                                                  |
|                                                                             | Mnou vytvořené příspěvky                                       | 11:24         III         Na stránku byl nahrán nový rozvrh.           11:11         Událost · I.A, I.B, II.A, II.B, III.A, III.B, IV.A, IV.B, IX.A, 03.09.2018 · Hodina: 2 - 8 | . <b>V.A. V.B. VI.A. VII.A. VIII.A</b> · pondělí |

### 6. Docházka žáka – tlačítko Moje docházka

Okamžitě vidíte případnou absenci, po kliknutí na toto tlačítko zobrazíte podrobnosti...

Používáte elektronické omluvenky po kliknutí na tlačítko Nová omluvenka.

Připomínáme povinnost rodičů do tří kalendářních dnů po začátku absence žáka omluvit (elektronicky, osobně, telefonicky) a dále i do dvou kalendářních dnů po návratu žáka do školy omluvit veškerou vzniklou absenci.

| ≡         | Start          |                        |             |                |    |                |              |     |   |   |   |   |   |
|-----------|----------------|------------------------|-------------|----------------|----|----------------|--------------|-----|---|---|---|---|---|
| *         | Úvod           | 2                      | Ð           |                |    |                |              |     |   |   |   |   |   |
| $\bowtie$ | Notifikace     | Docházka Školní<br>rok | Nová omluve | enka Omluvenk  | y  | Dochá<br>Předn | izka<br>něty |     |   |   |   |   |   |
| •         | Třídní kniha   | Docházka žáka la       | n Novák     |                | -  |                |              |     |   |   |   |   |   |
| 8         | Známky         | Jan Novák              | novak       | Omluvenky      | 1  | 2              | 3            | 4   | 5 | 6 | 7 | 8 | 9 |
| 2         | Probrané učivo |                        | N           | ebyly nalezeny | žá | dné zá         | znam         | ıy. |   |   |   |   |   |
| hl        | Výsledky       |                        |             |                |    |                |              |     |   |   |   |   |   |
|           | Vyučování >    |                        |             |                |    |                |              |     |   |   |   |   |   |
| Ą         | Komunikace     |                        |             |                |    |                |              |     |   |   |   |   |   |
|           |                |                        |             |                |    |                |              |     |   |   |   |   |   |

7. Další možnosti na Hlavním panelu

Z Hlavního panelu si můžete prohlédnout rozvrh, suplování, domácí úkoly, budou-li touto formou zadávány aj.

8. Při dotazech a nejasnostech kontaktujte administrátora elektronické ŽK na emailu: edupage@zshamry.cz

V SOUČASNOSTI PROBÍHAJÍ GRAFICKÉ ÚPRAVY SYSTÉMU EDUPAGE A NĚKTERÁ TLAČÍTKA MOHOU MÍT POZMĚNĚNÝ VZHLED. PROTOŽE SYSTÉM ZAČÍNÁME POUŽÍVAT V OSTRÉM REŽIMU AŽ OD 3.9.2018, BUĎME PROSÍM VZAJEMNĚ SCHOVÍVAVÝ A VSTŘÍCNÍ. DĚKUJEME.